## How to complete Section 3 with LPR

## Notes:

When an employee has became a LPR, their I-9 will need to be updated.

Reverification is due no later than the expiration date of their current work authorization.

Once an employee becomes a LPR, the employees work authorization will no longer have to be monitored.

| Employee Detail                            |                      |                           |
|--------------------------------------------|----------------------|---------------------------|
| Name:                                      |                      |                           |
| Other Names Used:                          |                      |                           |
| U.S. Social Security Number: XXX-XX-       | 2600                 | N <u>Change SSN</u>       |
| Date of Birth:                             |                      |                           |
| Address:                                   |                      |                           |
| charlott                                   | esville, va 22902    |                           |
| E-mail Address:                            |                      |                           |
| Telephone Number:                          |                      |                           |
| Hire Date:: 08/08/2                        | 012                  | ♣ Change Hire Date        |
| Work Status: An alien                      | authorized to work   |                           |
| Alien Registration<br>Number/USCIS Number: |                      |                           |
| I-94 #:                                    |                      |                           |
| Reverification Due Date: 08/24/2           | 015                  |                           |
| Foreign Passport Number:                   |                      |                           |
| Country of Issuance:                       |                      |                           |
| Obtained I-94 from USCIS:                  |                      |                           |
| Group: LW-Law                              | School               |                           |
| Location: 31135 L                          | W-Law School Central | ♠Change Location          |
| Previous Locations:                        |                      |                           |
| Visa Type: H-1                             |                      | N <u>Change Visa Type</u> |
| Audit Report: View/Do                      | wnload               |                           |
|                                            |                      |                           |
| Back Section 3                             | New I-9 Upload I-9   | Send to E-Verify          |
|                                            | Receipt Update       |                           |

- Pull employee up by clicking on "search for Employees".
- Click on "Section 3".

| Updating and Reve         | rification                       |                              |
|---------------------------|----------------------------------|------------------------------|
| Enter new name, or se     | elect a document.                |                              |
| Na<br>Addr                | ress:<br>charlottesville, va 229 | 902                          |
| Birth D<br>Social Securit | ate:                             |                              |
|                           |                                  |                              |
| Last Name:                | First Name:                      | Middle Initial:              |
| Visa Type:                |                                  |                              |
| Permanent Residen         | t                                |                              |
| List A and C Docume       | ents:                            |                              |
| Form I-551 - Perman       | ent Resident Card or Ali         | en Registration Receipt Card |
|                           | Canc                             | Continue                     |

- Choose "visa type".
- Choose document presented.
- Hit continue.

| Section 3 - Employer Review and Verification                                                                                                    |                                       |  |
|----------------------------------------------------------------------------------------------------|---------------------------------------|--|
| The employer must examine the document(s) presented by the employee and record the issuing authority<br>locument number, and document expiration date, if any. |                                       |  |
| Immigration Status                                                                                                    |                                       |  |
| A citizen of the United States                                                                                                    |                                       |  |
| A noncitizen national of the United States                                                                                                    |                                       |  |
| A Lawful Permanent Resident                                                                                                    |                                       |  |
| An alien authorized to work                                                                                                    |                                       |  |
| List A document - Form I-551 - Permanent Resident Ca<br>Issuing Authority:                                                                                     | rd or Alien Registration Receipt Card |  |
| DHS/USCIS                                                                                                    | Sample Document                       |  |
| Alien #:                                                                                                    |                                       |  |
| Expiration Date (mm/dd/yyyy):                                                                                                    |                                       |  |
| The document does not have an expiration date                                                                                                    |                                       |  |
| Document #:                                                                                                    |                                       |  |
|                                                                                                    |                                       |  |
|                                                                                                    |                                       |  |
|                                                                                                    |                                       |  |
|                                                                                                    |                                       |  |
| Back Cancel                                                                                                    | Continue                              |  |

- Choose new immigration status, "A lawful permanent resident".
- Enter Alien # (Could also be listed as USCIS number).
- Enter expiration date.
- Enter document number; this is going to start with a SRC, LIN, MSC.
- Hit continue.

## Example of LPR card:

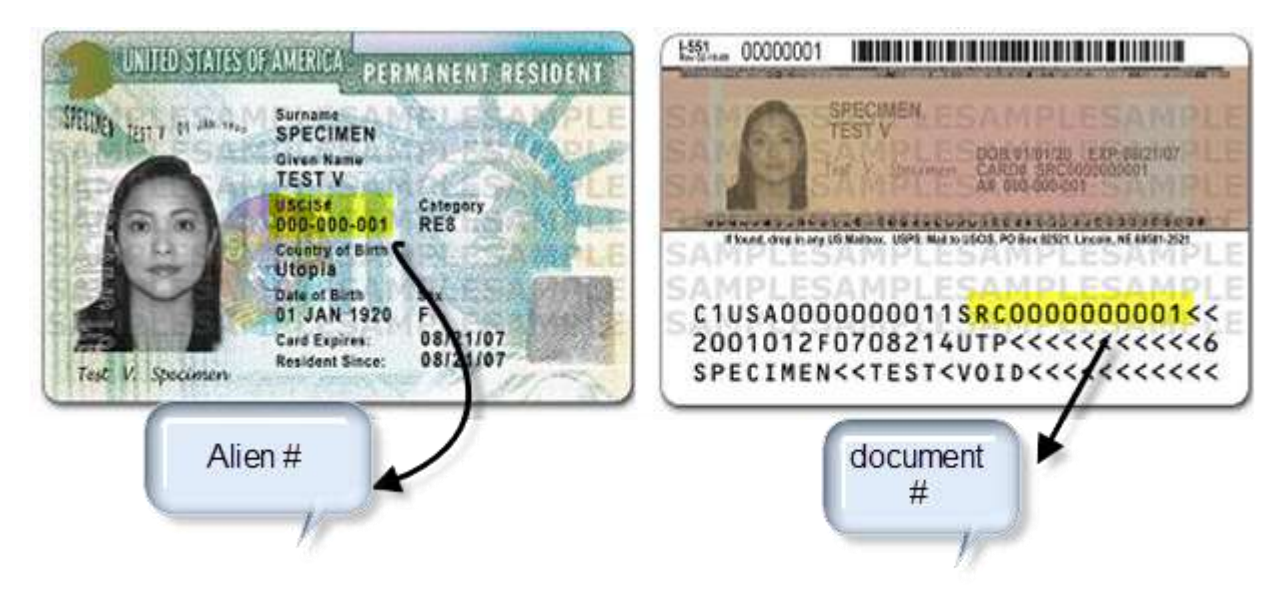

| Employer Review                                                                                                    |                                                                                                    |
|----------------------------------------------------------------------------------------------------|----------------------------------------------------------------------------------------------------|
| Please review the following infor<br>clicking on the link below the inf                                                                               | mation as it was entered. You can make changes to the information by ormation.                                                                                                    |
| After verifying that the informati                                                                                                    | ion is correct, complete the signature block at the bottom of the page.                                                                                                    |
| C] Corrected field                                                                                                    |                                                                                                    |
| Name:                                                                                                    |                                                                                                    |
| Other Names Used:                                                                                                    |                                                                                                    |
| J.S. Social Security Number:                                                                                                    |                                                                                                    |
| Date of Birth:                                                                                                    |                                                                                                    |
| Address:                                                                                                    |                                                                                                    |
| 5 1411                                                                                                    | charlottesville, va 22902                                                                                                    |
| E-mail Address:                                                                                                    |                                                                                                    |
| Telephone Number:                                                                                                    | 08/08/2012                                                                                                    |
| Work Status                                                                                                    | A Lowful Dermonent Resident [0]                                                                                                    |
| Alion Desistration                                                                                                    |                                                                                                    |
| Number/USCIS Number:                                                                                                    |                                                                                                    |
| I-94 #:                                                                                                    |                                                                                                    |
| Alien Work Until Date:                                                                                                    |                                                                                                    |
| Foreign Passport Number:                                                                                                    |                                                                                                    |
| Country of Issuance:                                                                                                    |                                                                                                    |
| Obtained I-94 from USCIS:                                                                                                    |                                                                                                    |
|                                                                                                    |                                                                                                    |
| Visa Type:                                                                                                    | Permanent Resident                                                                                                    |
| Document Information                                                                                                    | n Summary                                                                                                    |
| List A document:                                                                                                    | Form I-551 - Permanent Resident Card or Alien Registration Receipt Card                                                                                                    |
| Issuing Authority:                                                                                                    | DHS/USCIS                                                                                                    |
| Alien #:                                                                                                    |                                                                                                    |
| Expiration Date<br>(mm/dd/yyyy):                                                                                                    | 04/26/2023                                                                                                    |
| Document #:                                                                                                    |                                                                                                    |
| Employer Electronic Signatur                                                                                                    | re (English   Español)                                                                                                    |
| attest, under penalty of perjur<br>in the United States, and if the<br>appear to be genuine and to re<br>the Form I-94 or Form I-94A, in<br>passport. | ry, that to the best of my knowledge, this employee is authorized to work<br>the employee presented document(s), the document(s) I have examined<br>late to the individual. I also attest that I have confirmed that the name on<br>if either was presented, bears the same name as the employee's foreign |
| 🔲 I have rea                                                                                                    | d and agree with the certification statement above.                                                                                                    |
|                                                                                                    | Back Cancel Continue                                                                                                    |

- Review information.
- Hit continue. Attach copy of LPR card

| I-9 History |                      |          |                      |          |
|-------------|----------------------|----------|----------------------|----------|
| Hire/Entry  | Type (click to view) | E-Verify | Actions              |          |
| 8/17/2012   | SSN Applied For      |          | 0 <u>Attach File</u> |          |
| Comments    |                      |          |                      |          |
| Date        | Short Description    |          |                      | Username |

• Attach a copy of the LPR card.

## Documents may be attached either through the file information feature below or through the I-9 Mobile App option on this page.

To upload a document do the following:

- Select the document name from the drop-down list below. If you have a document to upload that is not listed in the drop-down, select the Other option and enter the document name in the box provided.
- Use the Browse... button to select the image file of the document to upload. The image file must be a TIF, GIF, JPG, or PDF file.
- 3. Click the Upload button.
- 4. The document you uploaded is displayed and you must click Correct or Incorrect to proceed.
- 5. Upload the next document.
- 6. When all documents are uploaded you may click the Finished button.

If you are unable to upload documents do the following:

- 1. Click the checkbox above indicating you could not upload documents.
- 2. Click the Finished button.

Note: The maximum file size that can be uploaded is 1536 KB.

**IMPORTANT!** The documents you upload will NOT be saved until you click Finished. You may not click the Finished button unless you have:

- Uploaded all of the required documents, or
- · Clicked the checkbox above indicating that you could not upload documents.

| Select docu          | ment:                |          | ▼ Receip |
|----------------------|----------------------|----------|----------|
| Image file to attach |                      | Province |          |
| maye me to attach.   | (TIF, GIF, JPG, PDF) | Diowse   |          |
| Document Name:       |                      |          |          |
| First Name:          | Ĭ                    |          |          |
| Middle Initial:      |                      |          |          |
| Last Name:           |                      |          |          |
| 5511.                |                      |          |          |

- Select document from the drop down list.
- Select image to upload.
- Click upload, verify picture is correct.
- Click Finished.